| Classification | System and Ap | No.     | 7-001-00 |      |            |      |     |
|----------------|---------------|---------|----------|------|------------|------|-----|
| Author         | Tunglu-Yu     | Version | 1.0.1    | Date | 2013/05/06 | Page | 1/7 |

## How to fix the System\_Disk exception error

| Appli | es to:   |                     |                                |
|-------|----------|---------------------|--------------------------------|
|       | Platform | OS version          | WinPAC/ViewPAC utility version |
|       | WP-8x3x  | V1.6.1.1 and before | All versions                   |
|       | WP-8x4x  | V1.3.0.1 and before | All versions                   |
|       | VP-25W1  | V1.1.1.0 and before | All versions                   |
|       | VP-23W1  | V2.2.0.0 and before | All versions                   |
|       | WP-5000  | V2.2.0.0 and before | All versions                   |

#### The reason for the System\_Disk exception error:

If the system is **defragmenting** (\*Note1) the System\_Disk, and the device is turned off or loses power suddenly, the **File allocation table (FAT)** possibly cause damage to the System\_Disk and will result the exception error similar to that described below.

# Situations that cause a System\_Disk exception error:

Situation:

1. Locate the error that occurs when accessing files on the System\_Disk:

- Cannot save or copy files to the System\_Disk.
- Cannot delete files.
- The file disappears after be copied to the System\_Disk.
- All files disappear from the System\_Disk.
- 2. The capacity of the System\_Disk that has been used is different to the actual capacity that has been used.
- After using the defrag function in the Storage Manager, an exception occurs: Click Control Panel->Storage Manager->Dismount->Properties->Defrag-> Verify Corrections->Start.

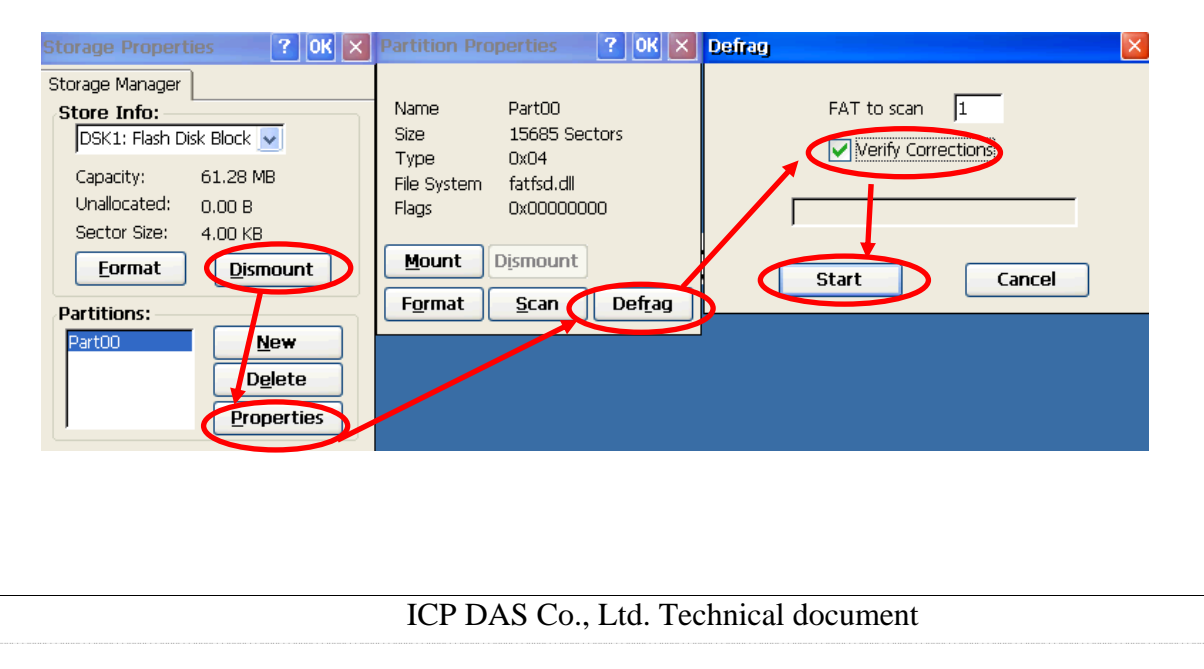

| Classification | System and Ap | No.     | 7-001-00 |      |            |      |     |
|----------------|---------------|---------|----------|------|------------|------|-----|
| Author         | Tunglu-Yu     | Version | 1.0.1    | Date | 2013/05/06 | Page | 2/7 |

4. The System\_Disk disappears from "my device" and the "DSK1: Flash Disk Block" item also disappears from the Storage Manager.

|   | Storage Propertie | s 🛛 ? OK 🔀       |
|---|-------------------|------------------|
|   | Storage Manager   |                  |
|   | Store Info:       |                  |
| ( |                   |                  |
|   | Capacity:         |                  |
|   | Unallocated:      |                  |
|   | Sector Size:      |                  |
|   | <u>F</u> ormat    | <u>D</u> ismount |
|   | Partitions:       |                  |
|   |                   | New              |
|   |                   | Delete           |
|   |                   | Properties       |

### Solution:

For situations  $1 \cdot 2 \cdot 3$  solution 1 can be used. For situation 4, use solution 2 to rebuild the **File allocation table (FAT)** for the files on the System\_disk.

Solution 1:

Click Control Panel->Storage Manager->Dismount->Format. After formatting, make sure the statue of System\_disk is normal. If the statue of System\_disk is not normal, use solution 2.

| Storage Proper  | ties 💦 🕐 🔀  |
|-----------------|-------------|
| Storage Manager | ]           |
| Store Info:     |             |
| DSK1: Flash D   | isk Block 🔽 |
| 2 Capacity:     | 61.28 MB 1  |
| Unallocated:    | 0.00 B      |
| Sector Size:    | 4.00 KB     |
| <u> </u>        | Dismount    |
| Partitions:     |             |
| Part00          | New         |
|                 | Delete      |
|                 | Properties  |
|                 |             |

| Classification | System and Ap | No.     | 7-001-00 |      |            |      |     |
|----------------|---------------|---------|----------|------|------------|------|-----|
| Author         | Tunglu-Yu     | Version | 1.0.1    | Date | 2013/05/06 | Page | 3/7 |

Solution 2:

Execute the clearflash\_16bit\_dataflash.exe program and click the clear button.

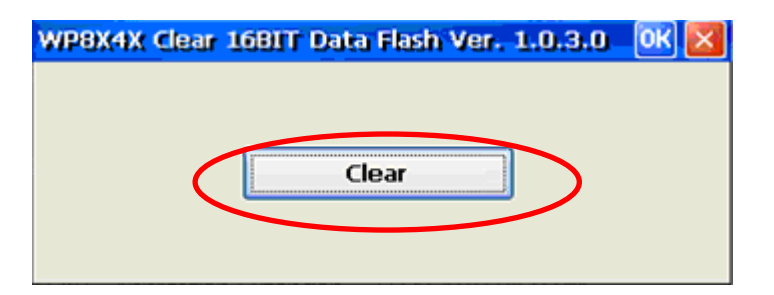

The clearflash\_16bit\_dataflash.exe can be found at: <u>ftp://ftp.icpdas.com.tw/pub/cd/winpac/napdos/wp-</u> <u>8x4x\_ce50/misc/clearflash/intel/clearflash\_16bit\_dataflash.exe</u>

Wait a few minutes for the System\_Disk to be erased, and then reboot the WinPAC after erasing has completed.

| <u>F</u> ile | Edit                                                                                                    | <u>H</u> elp                                                                                                    |                                                                                                    |                                                                                    |                                                                             |                                                 |                     |
|--------------|----------------------------------------------------------------------------------------------------|----------------------------------------------------------------------------------------------------|----------------------------------------------------------------------------------------------------|------------------------------------------------------------------------------------|-----------------------------------------------------------------------------|-------------------------------------------------|---------------------|
| Bytes        | Per B.                                                                                                    | lock .                                                                                                    |                                                                                                    | 03                                                                                 | «2000                                                                       | )                                               |                     |
| Number       | of B                                                                                                    | locks                                                                                                    |                                                                                                    | 03                                                                                 | cf8                                                                         |                                                 |                     |
| Flash        | Type .                                                                                                    |                                                                                                    |                                                                                                    | 03                                                                                 | кl                                                                          |                                                 |                     |
| Data B       | ytes 1                                                                                                    | Per Se                                                                                                    | ctor                                                                                                    | 03                                                                                 | ¢200                                                                        |                                                 |                     |
| Sector       | s Per                                                                                                    | Block                                                                                                    |                                                                                                    | 03                                                                                 | ¢100                                                                        |                                                 |                     |
|              |                                                                                                    |                                                                                                    |                                                                                                    |                                                                                    |                                                                             |                                                 |                     |
| 0w≺1≻        | <2> <:                                                                                                    | 3> <4>                                                                                                    | <5≻                                                                                                    | <6> -                                                                              | <7> <8                                                                      | 3≻                                              |                     |
| @w≺9≻        | <a> &lt;1</a>                                                                                                    | b≻ ≺c≻                                                                                                    | ≺d≻                                                                                                    | <e> -</e>                                                                          | <f> &lt;1</f>                                                               | LO≻                                             |                     |
| @w≺11≻       | <12≻                                                                                                    | <13>                                                                                                    | <14≻                                                                                                    | <15≻                                                                               | <16≻                                                                        | <17≻                                            | <18≻                |
| @w≺19≻       | ≺la≻                                                                                                    | <lb></lb>                                                                                                    | <lc≻< td=""><td><ld≻< td=""><td><le≻< td=""><td>&lt;1f&gt;</td><td>&lt;20≻</td></le≻<></td></ld≻<></td></lc≻<>            | <ld≻< td=""><td><le≻< td=""><td>&lt;1f&gt;</td><td>&lt;20≻</td></le≻<></td></ld≻<> | <le≻< td=""><td>&lt;1f&gt;</td><td>&lt;20≻</td></le≻<>                      | <1f>                                            | <20≻                |
| @w≺21≻       | <22≻                                                                                                    | <23≻                                                                                                    | <24≻                                                                                                    | <25≻                                                                               | <26≻                                                                        | <27≻                                            | <28≻                |
| @w≺29≻       | <2 <b>a</b> ≻                                                                                                    | <2b≻                                                                                                    | <2c≻                                                                                                    | <2d>                                                                               | <2e≻                                                                        | <2 <b>f</b> ≻                                   | <30≻                |
| @w≺31≻       | <32>                                                                                                    | <33>                                                                                                    | <34>                                                                                                    | <35>                                                                               | <36>                                                                        | <37>                                            | <38>                |
| @w≺39≻       | <3 <b>a</b> ≻                                                                                                    | <3b≻                                                                                                    | <3c≻                                                                                                    | <3d>                                                                               | <3e>                                                                        | <3f>                                            | <40≻                |
| @w≺41≻       | ≺42≻                                                                                                    | <43≻                                                                                                    | <44≻                                                                                                    | <45≻                                                                               | <46≻                                                                        | <47≻                                            | <48>                |
| @w≺49≻       | ≺4a≻                                                                                                    | <4b>                                                                                                    | <4c>                                                                                                    | <4d≻                                                                               | <4e≻                                                                        | <4f>                                            | <50>                |
| @ឃ≺51≻       | ≺52≻                                                                                                    | <53≻                                                                                                    | <54≻                                                                                                    | <55≻                                                                               | <56≻                                                                        | <57≻                                            | <58>                |
| @w≺59≻       | <5 <b>a</b> ≻                                                                                                    | <5b≻                                                                                                    | <5c≻                                                                                                    | <5d≻                                                                               | <5e≻                                                                        | <5f≻                                            | <60>                |
| @w≺61≻       | <62≻                                                                                                    | <63>                                                                                                    | <64>                                                                                                    | <65≻                                                                               | <66>                                                                        | <67>                                            | <68>                |
| @ឃ≺69≻       | <6a≻                                                                                                    | <6b≻                                                                                                    | <6c≻                                                                                                    | <6d≻                                                                               | <6e≻                                                                        | <6f>                                            | <70≻                |
| @w≺71≻       | ≺72≻                                                                                                    | <73≻                                                                                                    | <74≻                                                                                                    | <75≻                                                                               | <76≻                                                                        | <77≻                                            | <78>                |
| @ʊ≺79≻       | <7a≻                                                                                                    | <7ь≻                                                                                                    | <7c≻                                                                                                    | <7d≻                                                                               | <7e≻                                                                        | <7f>                                            | <80>                |
| @w≺81≻       | <82≻                                                                                                    | <83≻                                                                                                    | <84>                                                                                                    | <85≻                                                                               | <86>                                                                        | <87≻                                            | <88>                |
| @w≺89≻       | <8a≻                                                                                                    | <8b≻                                                                                                    | <8c>                                                                                                    | <8d≻                                                                               | <8e≻                                                                        | <8f>                                            | <90>                |
| @w≺91≻       | ≺92≻                                                                                                    | <93≻                                                                                                    | <94>                                                                                                    | <95≻                                                                               | <96>                                                                        | <97≻                                            | <98>                |
| @w≺99≻       | <9a>                                                                                                    | <9b≻                                                                                                    | <9c≻                                                                                                    | <9d>                                                                               | <9e≻                                                                        | <9f>                                            | <a0></a0>           |
| @w≺al≻       | ≺a2≻                                                                                                    | <a3≻< td=""><td>≺a4≻</td><td><a5></a5></td><td><a6></a6></td><td><a7≻< td=""><td><a8></a8></td></a7≻<></td></a3≻<>                                    | ≺a4≻                                                                                                    | <a5></a5>                                                                          | <a6></a6>                                                                   | <a7≻< td=""><td><a8></a8></td></a7≻<>           | <a8></a8>           |
| @w≺a9≻       | ≺aa≻                                                                                                    | ≺ab≻                                                                                                    | <ac></ac>                                                                                                    | <ad></ad>                                                                          | ≺ae≻                                                                        | <af></af>                                       | <b0></b0>           |
| @w≺bl≻       | <b2≻< td=""><td>&lt;ьз≻</td><td><b4≻< td=""><td>&lt;ь5≻</td><td>&lt;ь6≻</td><td><b7≻< td=""><td>&lt;ь8≻</td></b7≻<></td></b4≻<></td></b2≻<> | <ьз≻                                                                                                    | <b4≻< td=""><td>&lt;ь5≻</td><td>&lt;ь6≻</td><td><b7≻< td=""><td>&lt;ь8≻</td></b7≻<></td></b4≻<>                           | <ь5≻                                                                               | <ь6≻                                                                        | <b7≻< td=""><td>&lt;ь8≻</td></b7≻<>             | <ь8≻                |
| @w≺b9≻       | ≺ba≻                                                                                                    | <bb≻< td=""><td><bc≻< td=""><td><bd></bd></td><td><be≻< td=""><td><bf≻< td=""><td><c0≻< td=""></c0≻<></td></bf≻<></td></be≻<></td></bc≻<></td></bb≻<> | <bc≻< td=""><td><bd></bd></td><td><be≻< td=""><td><bf≻< td=""><td><c0≻< td=""></c0≻<></td></bf≻<></td></be≻<></td></bc≻<> | <bd></bd>                                                                          | <be≻< td=""><td><bf≻< td=""><td><c0≻< td=""></c0≻<></td></bf≻<></td></be≻<> | <bf≻< td=""><td><c0≻< td=""></c0≻<></td></bf≻<> | <c0≻< td=""></c0≻<> |
| @w≺cl≻       | <c2></c2>                                                                                                    | <c3≻< td=""><td><c4></c4></td><td><c5></c5></td><td><c6></c6></td><td><c7></c7></td><td><c8></c8></td></c3≻<>                                         | <c4></c4>                                                                                                    | <c5></c5>                                                                          | <c6></c6>                                                                   | <c7></c7>                                       | <c8></c8>           |
| @w≺c9≻       | <ca></ca>                                                                                                    | ≺cb≻                                                                                                    | ≺cc≻                                                                                                    | <cd></cd>                                                                          | ≺ce≻                                                                        | ≺cf≻                                            | <d0></d0>           |
| @w≺dl≻       | ≺d2≻                                                                                                    | <d3≻< td=""><td><d4≻< td=""><td><d5></d5></td><td>&lt;9P&gt;</td><td><d7></d7></td><td><d8></d8></td></d4≻<></td></d3≻<>                              | <d4≻< td=""><td><d5></d5></td><td>&lt;9P&gt;</td><td><d7></d7></td><td><d8></d8></td></d4≻<>                              | <d5></d5>                                                                          | <9P>                                                                        | <d7></d7>                                       | <d8></d8>           |
| @w≺d9≻       | <da></da>                                                                                                    | <db≻< td=""><td>≺dc≻</td><td><dd></dd></td><td>≺de≻</td><td><df></df></td><td><e0></e0></td></db≻<>                                                   | ≺dc≻                                                                                                    | <dd></dd>                                                                          | ≺de≻                                                                        | <df></df>                                       | <e0></e0>           |
| @w≺el≻       | ≺e2≻                                                                                                    | <e3≻< td=""><td><e4≻< td=""><td><e5></e5></td><td><e6≻< td=""><td><e7></e7></td><td><e8≻< td=""></e8≻<></td></e6≻<></td></e4≻<></td></e3≻<>           | <e4≻< td=""><td><e5></e5></td><td><e6≻< td=""><td><e7></e7></td><td><e8≻< td=""></e8≻<></td></e6≻<></td></e4≻<>           | <e5></e5>                                                                          | <e6≻< td=""><td><e7></e7></td><td><e8≻< td=""></e8≻<></td></e6≻<>           | <e7></e7>                                       | <e8≻< td=""></e8≻<> |
| @w≺e9≻       | <ea></ea>                                                                                                    | ≺eb≻                                                                                                    | ≺ec≻                                                                                                    | <ed></ed>                                                                          | ≺ee≻                                                                        | ≺ef≻                                            | <f0></f0>           |
| Brille       | 5122                                                                                                    | ÷€3≻                                                                                                    | <f4></f4>                                                                                                    | <f5≻< td=""><td><f6></f6></td><td><f7></f7></td><td><f8></f8></td></f5≻<>          | <f6></f6>                                                                   | <f7></f7>                                       | <f8></f8>           |
| Erase        | finis                                                                                                    | hed                                                                                                    |                                                                                                    |                                                                                    |                                                                             |                                                 |                     |

ICP DAS Co., Ltd. Technical document

| Classification         | System and Ap                                               | plication F               | AQ on WinCl                         | E PAC                         |                    | No.          | 7-001-00                       |
|------------------------|-------------------------------------------------------------|---------------------------|-------------------------------------|-------------------------------|--------------------|--------------|--------------------------------|
| Author                 | Tunglu-Yu                                                   | Version                   | 1.0.1                               | Date                          | 2013/05/06         | Page         | 4/7                            |
| After reb<br>Formattir | ooting, the moning<br>of the System                         | or will bec<br>_Disk will | ome <b>WHITE</b> f<br>take 5~10 mir | or a while<br>oute.           | e, and then reb    | ooot your \  | WinPAC <mark>aga</mark>        |
|                        | Format Disk                                                 |                           |                                     |                               | ×                  |              |                                |
|                        | My Device<br>Formatting the c<br>Internet<br>E<br>Microsoft | lisk, and Wait            | for 5~10 minutes<br>0               |                               |                    |              |                                |
|                        | WordPad<br>My<br>Documents                                  |                           | C                                   | <b>uutiuni</b><br>tep 1. Turi | n the rotary, swit | ch to 0 (noi | DK ×                           |
|                        |                                                             |                           | s<br>Microse                        | tep 1. Turi<br>oft Window     | n the rotary swit  | ch to 0 (noi | rmal )<br><mark>1/21</mark> 10 |

### Suggestion:

1. Do not frequently access the files on the System\_Disk. If the System\_Disk is going to be **defragmented**. Do not turn off the device or do not cause power to be lost suddenly, the **File allocation table (FAT)** will possibly be damaged. If you still want to frequently access the files on the System\_Disk, do not turn off the device when RUN led is blinking.

2. Use the Backup\_utility to back up the System\_Disk.

| Classification | System and Ap | No.     | 7-001-00 |      |            |      |     |
|----------------|---------------|---------|----------|------|------------|------|-----|
| Author         | Tunglu-Yu     | Version | 1.0.1    | Date | 2013/05/06 | Page | 5/7 |

#### \*Note 1: System\_Disk defragment action:

System\_Disk defragment action is designed to increase access speed by rearranging the files stored on the System Disk so that they occupy contiguous storage locations. The purpose is to optimize the time it takes to read and write files to/from the System\_Disk by minimizing head travel time and maximizing the transfer rate. While defragmenting the System\_Disk, the RUN LED will blink and the defragment icon will be show in the system tray on the bottom-right hand side of the screen.

**Note:** Don't power off the WinPAC while defragment action is proceeding.

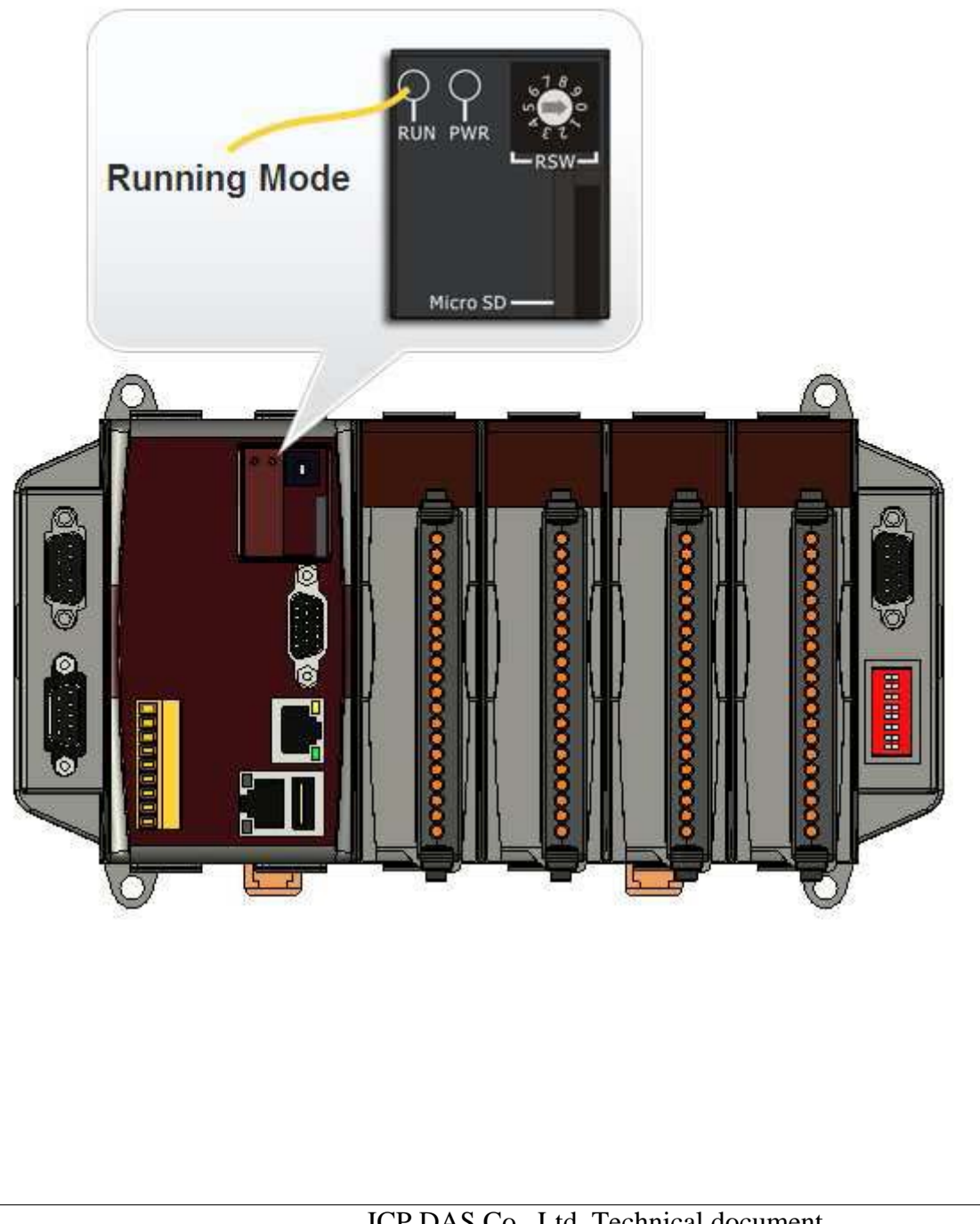

ICP DAS Co., Ltd. Technical document

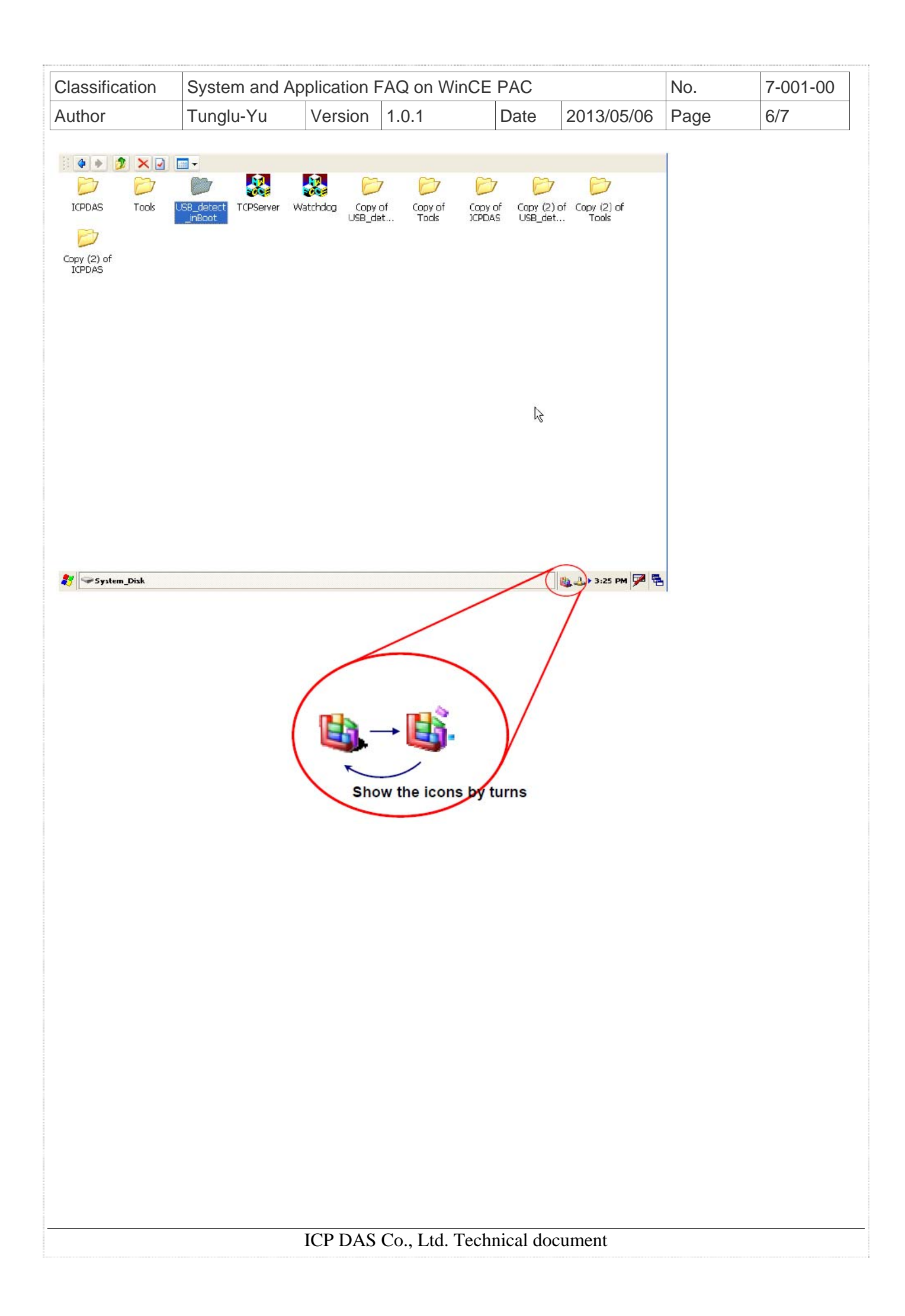

| Classification | System and Ap | No.     | 7-001-00 |      |            |      |     |
|----------------|---------------|---------|----------|------|------------|------|-----|
| Author         | Tunglu-Yu     | Version | 1.0.1    | Date | 2013/05/06 | Page | 7/7 |

#### **Revision History**

| Revision | Date       | Description                                 |
|----------|------------|---------------------------------------------|
| 1.0.1    | 2013/08/06 | NEW: Added support information for WP-5000. |
| 1.0.0    | 2010/02/12 | Initial release                             |